## Quick Guide BTP Tag Scanning

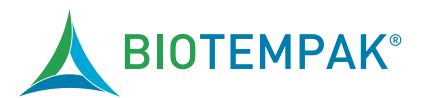

## Benefits

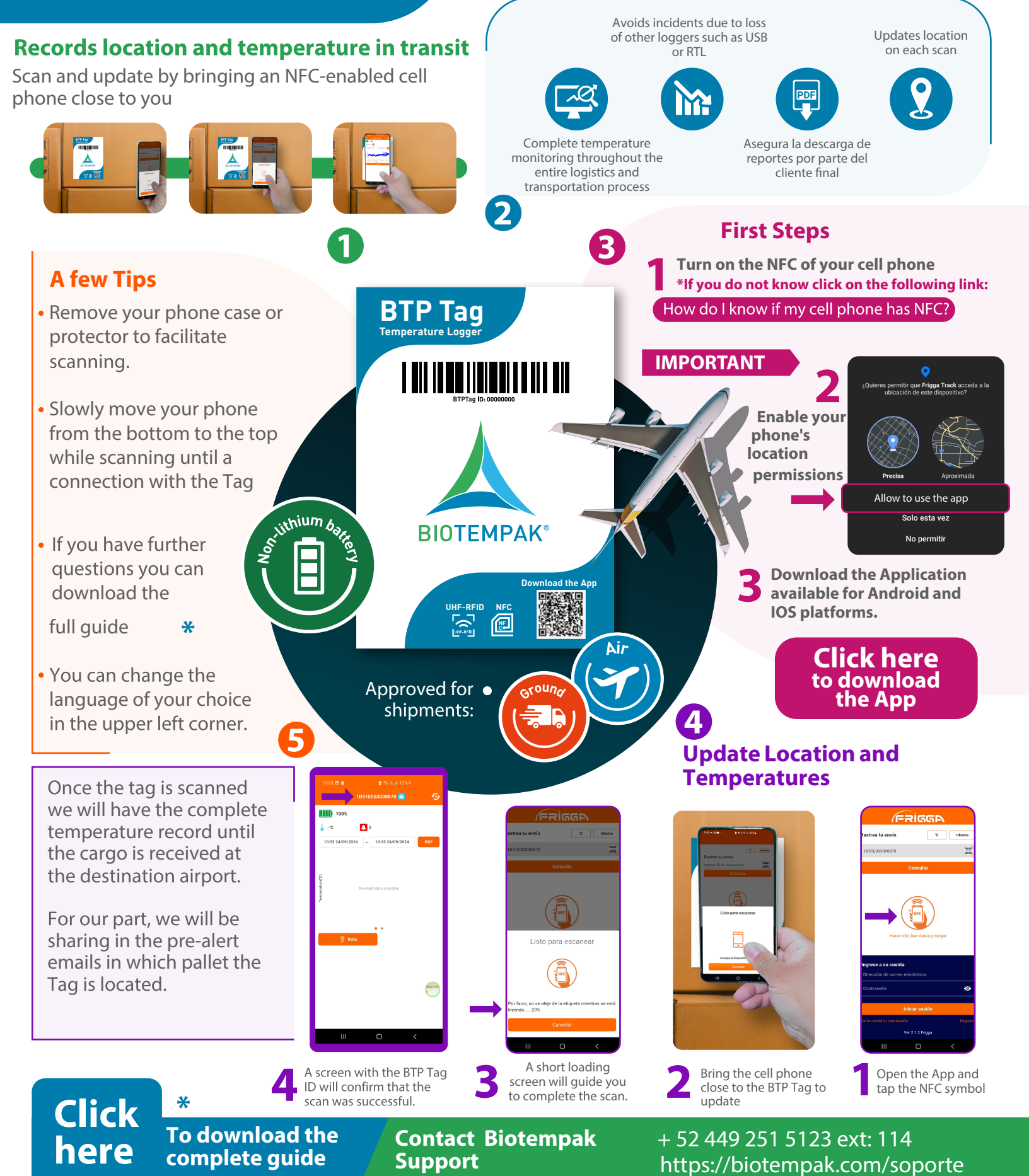